## So finden Sie Ihren Kurs über unsere Webseite

## Sie suchen einen Kurs und haben bislang im gedruckten Programmheft gesucht?

Auch online kommen Sie in kurzer Zeit an Ihr Ziel. Wie, das zeigen wir Ihnen hier:

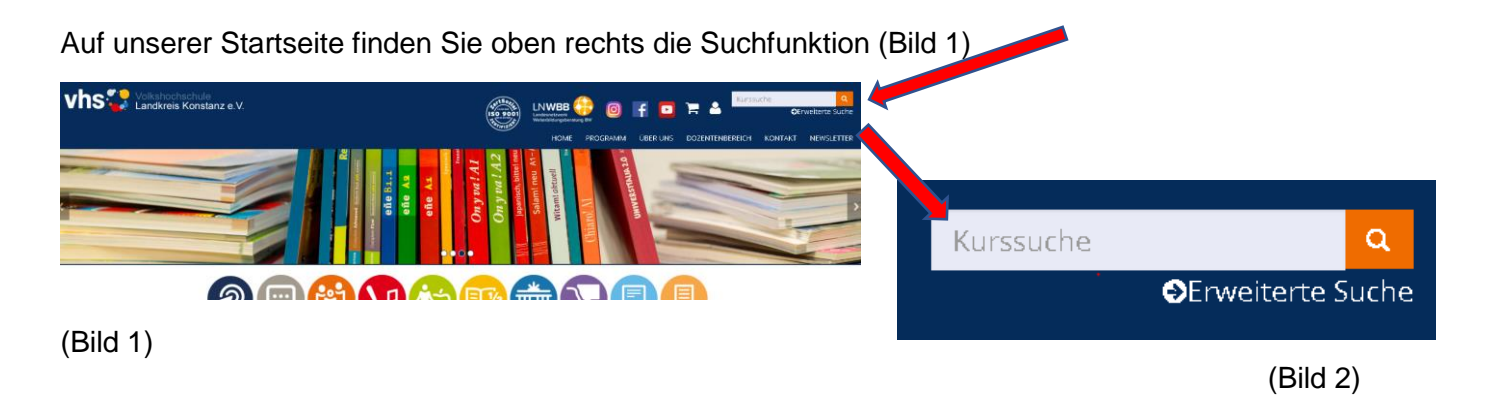

Geben Sie bei **"Kurssuche"** (Bild 2) einen Suchbegriff oder eine Kursnummer ein. Bereits mit den ersten Buchstaben schlägt Ihnen die Suche Fundstellen vor (Bild 3)

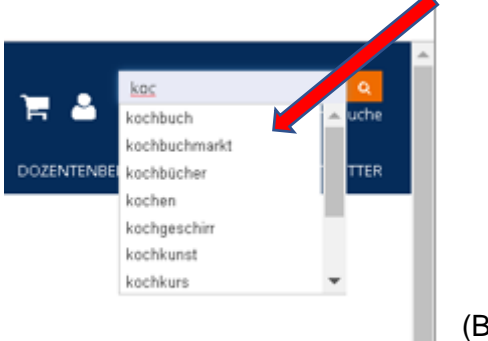

Mit einem Klick auf die Lupe startet die Suche. Als Suchergebnis werden im nächsten Schritt Kurse angezeigt, die den Suchbegriff enthalten.

(Bild 3)

Sollten Sie über die Kurssuche nicht fündig werden, steht die **"Erweiterte Suche"** (direkt unter der Kurssuche, Bild 2) zur Verfügung. Wenn Sie auf dieses Feld klicken, erscheint folgendes Fenster (Bild 4):

| Sie befinden sich hier: | lurssuche         |                                  |                 |    |    |                 |
|-------------------------|-------------------|----------------------------------|-----------------|----|----|-----------------|
| Kurssuche               |                   |                                  |                 |    |    |                 |
| freie Suche:            |                   | Kurstitel, Kursnummer, Stichwort |                 |    |    |                 |
| Kursort:                |                   | · keine Auswahl ·                |                 |    |    | Ŧ               |
| Kursbereiche:           | · keine Auswahl · |                                  |                 | •  |    |                 |
| Kursbeginn von:         |                   | bis:                             |                 |    |    |                 |
| Wochentage:             |                   | Mo Di Mi D                       | o Fr Sa         | So |    |                 |
| Zeitraum:               |                   | 7-11:45 11:30-14                 | 14-17 ab 17 Uhr |    |    |                 |
| Dozent Name:            |                   |                                  |                 |    |    |                 |
| Veranstaltungskalen     | der               |                                  |                 |    |    | Q SUCHE STARTEN |
| Mo                      | Di                | Mi                               | Do              | Fr | Sa | So              |
|                         |                   |                                  |                 |    |    | 1               |
| 2                       | 3                 | 4                                | 5               | 6  | 7  | 8               |
| 9                       | 10                | 11                               | 12              | 13 | 14 | 15              |
| 16                      | 17                | 18                               | 19              | 20 | 21 | 22              |
| 23                      | 24                | 25                               | 26              | 27 | 28 | 29              |
| 30                      |                   |                                  |                 |    |    |                 |
| Kovember 2020 >         |                   |                                  |                 |    |    |                 |

Hier lassen sich Kurse nach bestimmten Kriterien wie Kursort, Kursbereich, Wochentag, Zeitraum, nach Dozent/-in usw. weiter eingrenzen. Bestätigen Sie bitte dann mit "Suche starten".

An dieser Stelle befindet sich auch der **Veranstaltungskalender**, der alle am angeklickten Tag startenden vhs Veranstaltungen anzeigt.

## Sie suchen einen Kurs aus einem bestimmten Fachbereich?

Auf unserer Webseite gibt es hierfür zwei Möglichkeiten, um zum gewünschten Kurs zu gelangen.

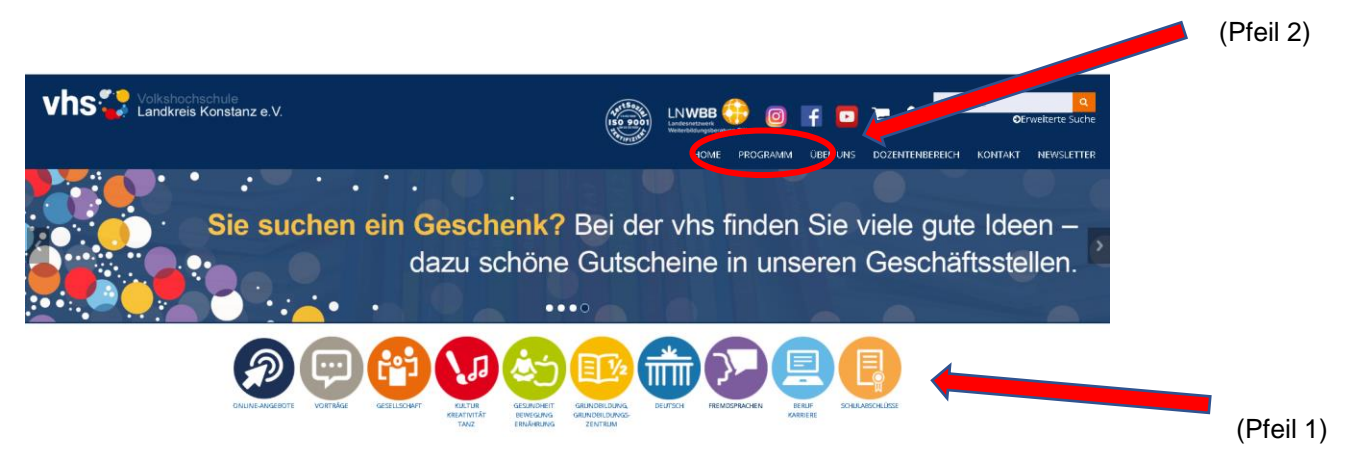

Entweder Sie wählen aus den zehn Icons (Pfeil 1) den entsprechenden Fachbereich aus, oder lassen sich über den Reiter "Programm" in der Navigationsleiste (Pfeil 2) alle Bereiche rund um das Kursangebot anzeigen.

Egal welchen Weg Sie eingeschlagen haben, im nächsten Schritt erscheint die Einstiegsseite des jeweiligen Fachbereichs und Sie können über entsprechende **Unterkategorien** Ihre Suche weiter eingrenzen oder über die **Kursliste** sich direkt Ihren Wunschkurs im Detail (Kursort, Kurstermine, Ausschreibungstext, Buchbarkeit usw.) anzeigen lassen und in den Warenkorb legen und im nächsten Schritt buchen.

## Sie haben nicht gefunden, was Sie suchen?

Dann nehmen Sie bitte Kontakt mit einer unseren Geschäftsstellen auf. Unsere Sekretariatsmitarbeiterinnen helfen Ihnen gerne weiter.

Wir sind telefonisch während der angegebenen Öffnungszeiten oder jederzeit per Mail erreichbar: